## **VPN SSL MacOS**

Installez "AnyConnect.pkg" :

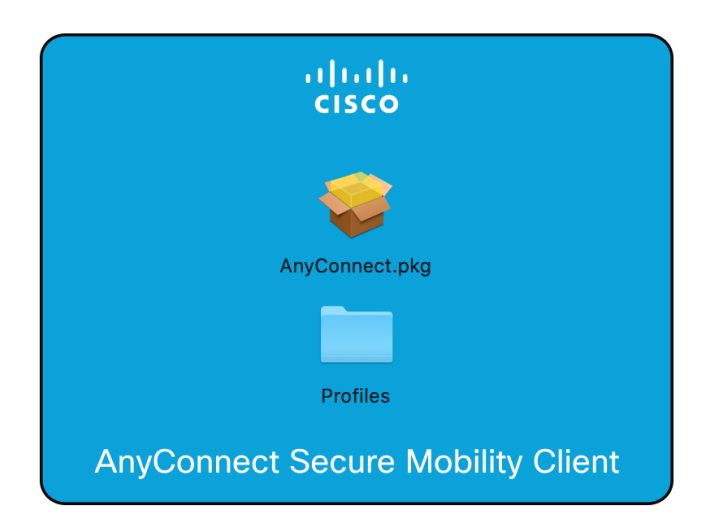

Lorsqu'on vous demande le type d'installation, choisissez uniquement "VPN" (les autres logiciels sont facultatifs)

|                      | Nom du paquet                  | Action       | Taille  |
|----------------------|--------------------------------|--------------|---------|
| Introduction         | VPN                            | Installation | 24,4 Mo |
| Licence              | Web Security                   |              |         |
| Destination          | AMP Enabler                    |              |         |
|                      | Diagnostics and Reporting Tool |              |         |
| I ype d'installation | Posture                        |              |         |
|                      | ISE Posture                    |              |         |
|                      | Network Visibility             |              |         |
|                      |                                |              |         |
|                      |                                |              |         |
|                      |                                |              |         |

Une fois l'installation terminée, ouvrez le dossier "Cisco" dans vos applications, et lancez "Cisco Anyconnect Secure Mobility Client" :

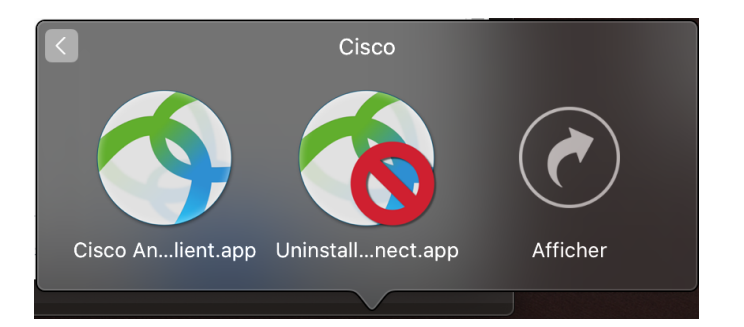

Dans le champ de sélection, tapez "open.unice.fr" :

| ••• | AnyConnect<br>Secure Mobility Client       |  | راندران<br>cisco |  |
|-----|--------------------------------------------|--|------------------|--|
|     | VPN:<br>Ready to connect.<br>open.unice.fr |  | Connect          |  |
| * 2 |                                            |  |                  |  |

Puis validez avec le bouton "Connect".

Quand on vous demande vos identifiants, tapez alors votre login auquel vous ajoutez "@unice"

|   | Please ente | r your username | e and password. |    |
|---|-------------|-----------------|-----------------|----|
| _ | Group:      | UNS             |                 |    |
|   | Username:   | mon_login@un    | ice             |    |
|   | Password:   |                 |                 |    |
|   |             |                 | Cancel          | ОК |

Et tapez votre mot de passe dans le champ "password", puis validez avec "OK".

L'application fera éventuellement des mises à jours, puis vous serez connecté au VPN. Le statut de connexion apparait alors en haut dans votre barre d'état :

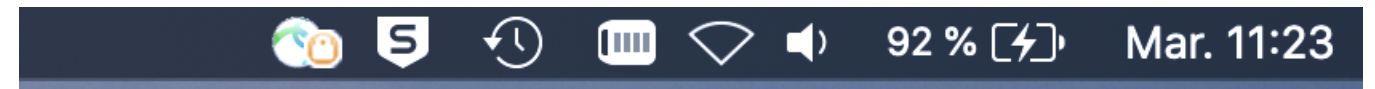